## Instructions on using LID57X Toolbox Program with the LID573/LID575 Firmware 7XX and above

- 1. Start the program.
- 2. This is the start screen
- 3. Select Soft57x settings writer from V6XX

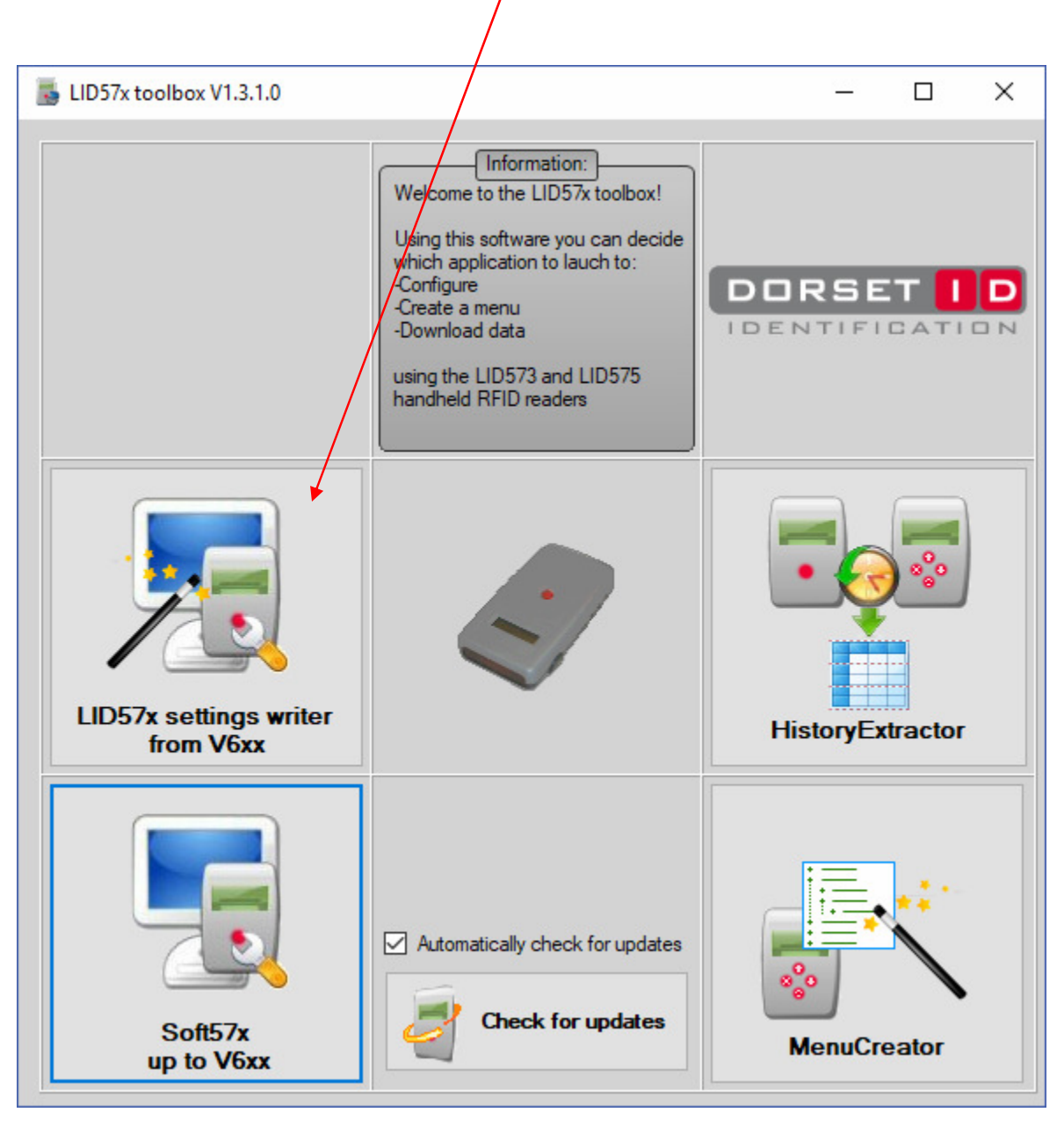

- 1. Start the program.
- 2. This is the start screen
- 3. Connect the LID573 to the USB Port on your PC

## 4. Select next

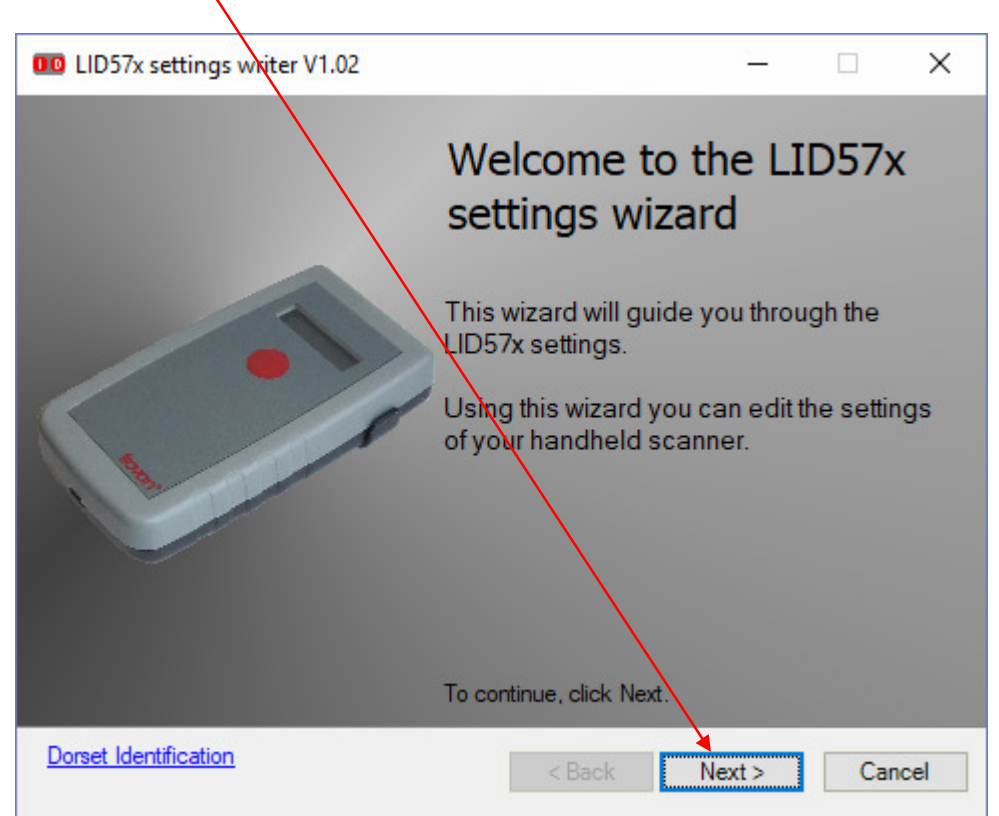

5. Select Trovan unque and select next

| LID57x settings writer V1.02                               | – 🗆 X                                     |
|------------------------------------------------------------|-------------------------------------------|
| Select transponders to read                                |                                           |
| Please select the transponder types the reader should read |                                           |
|                                                            | Ţ,                                        |
| Current firmware version: L573V711t                        |                                           |
|                                                            |                                           |
| 🕼 Trovan unque                                             |                                           |
| Trovan Flex                                                |                                           |
| PSK1                                                       |                                           |
|                                                            |                                           |
| PSK2                                                       |                                           |
|                                                            |                                           |
|                                                            |                                           |
|                                                            |                                           |
|                                                            | Only select those transponder types which |
|                                                            | reading preformance.                      |
|                                                            |                                           |
| Dorset Identification                                      | ✓ Cancel                                  |
|                                                            |                                           |

6. Select these parameters, and Select next

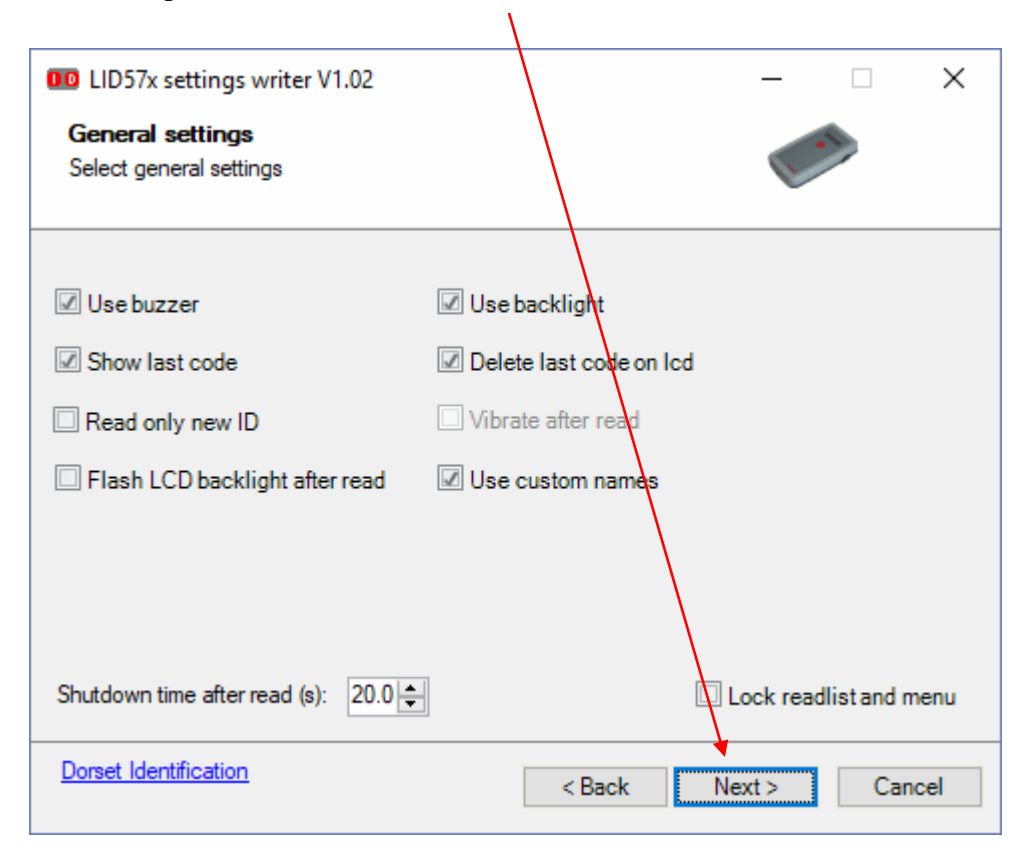

7. Select next

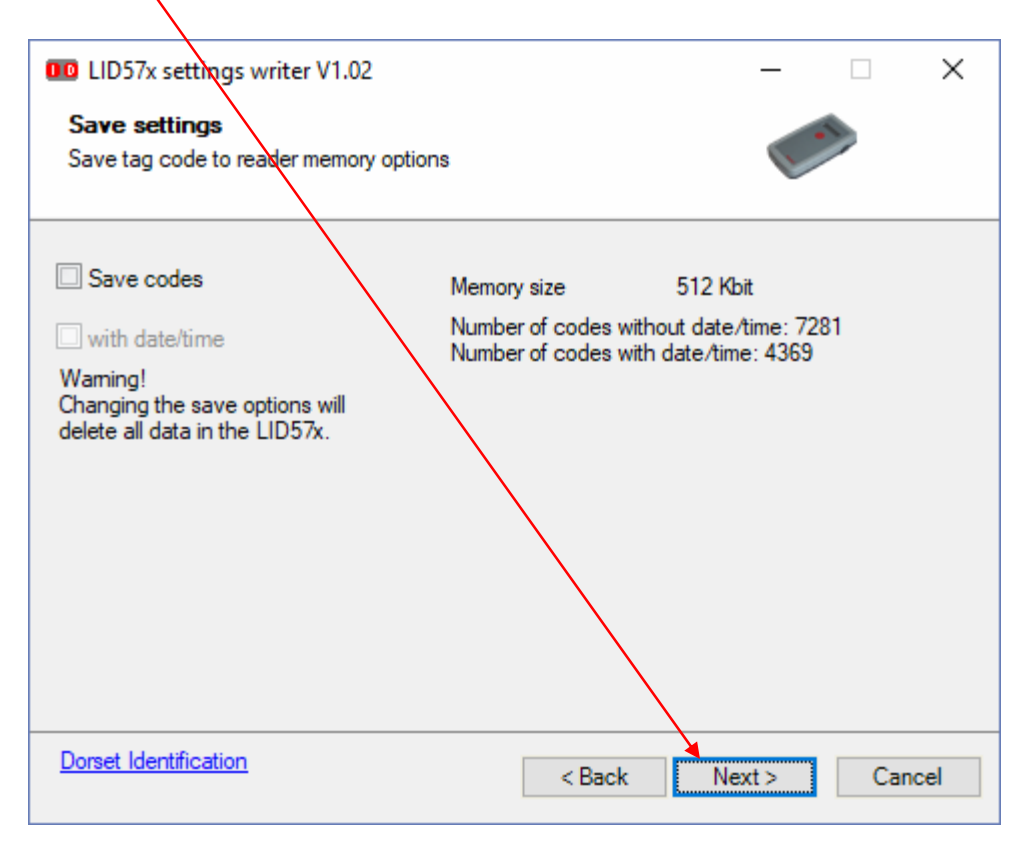

8. Select these parameters, and Select next

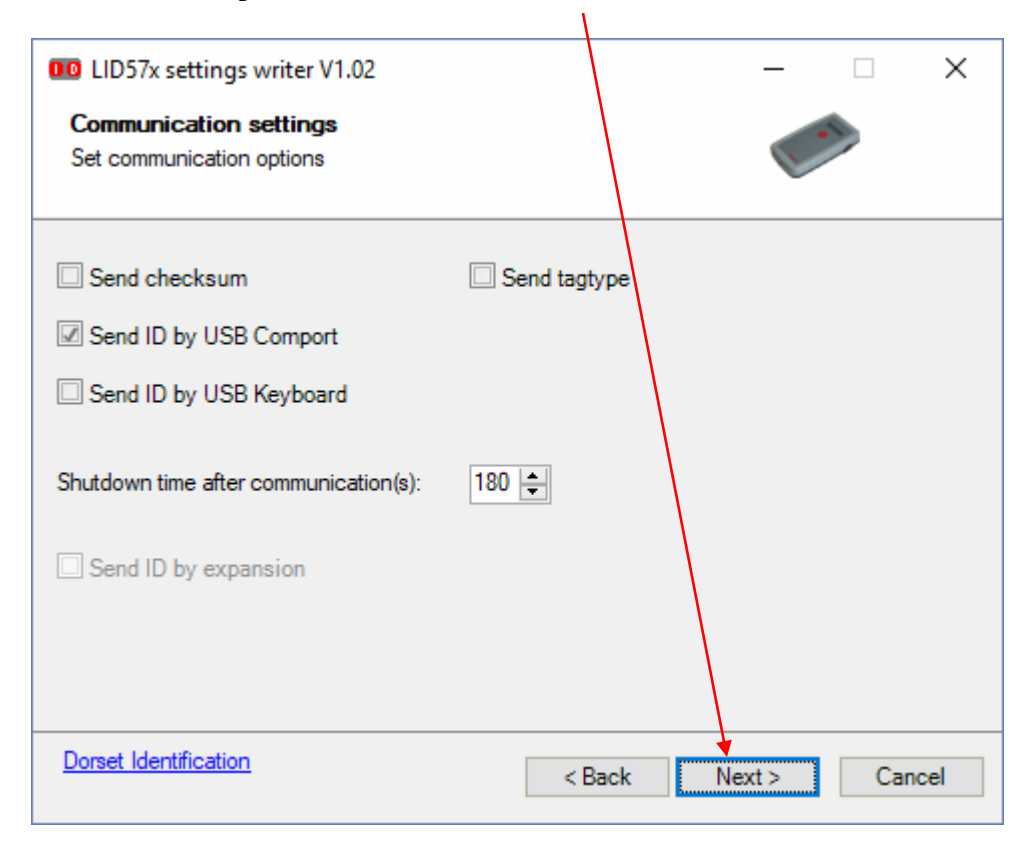

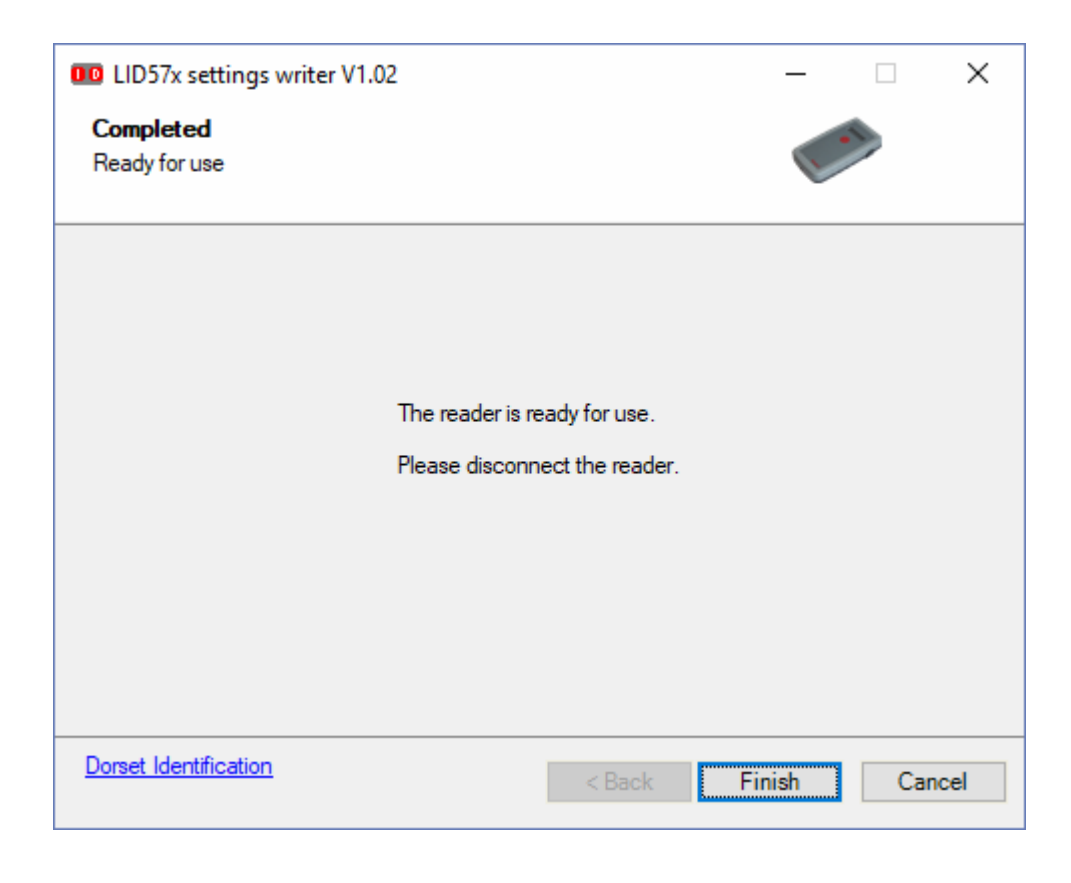